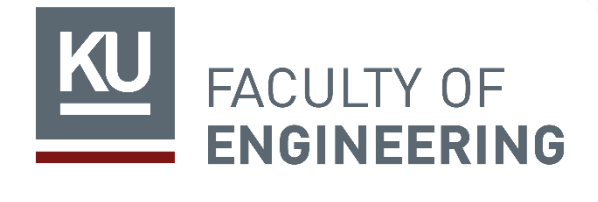

์ชี้แจงขั้นตอนการฝึกงาน

อาคารชูชาติ

ภาคฤดูร้อน พ.ศ. 2567 สำหรับนิสิตหลักสูตรนานาชาติ

## กำหนดการฝึกงานภาคฤดูร้อน พ.ศ.2567

## สำหรับนิสิตหลักสูตรนานาชาติ

|   | กิจกรรม                           |   | วัน /เดือน/ ปี                                |
|---|-----------------------------------|---|-----------------------------------------------|
| • | สมัครฝึกงาน wt.eng.ku.ac.th/iupwt |   |                                               |
| • | ยืนยันการลงทะเบียนฝึกงานทางอีเมล์ | • | ศุกร์ที่ 1 กันยายน - อังคารที่ 31 ตุลาคม 2566 |
| • | ลงทะเบียนฝึกงาน                   |   |                                               |
| • | นิสิตได้สถานที่ฝึกงาน             | • | ภายในวันอังคารที่ 30 เมษายน 2567              |
| • | ปฐมนิเทศฝึกงาน                    | • | ระหว่าง 13-15 พฤษภาคม 2567                    |
| • | ระยะเวลาฝึกงาน                    | • | จันทร์ที่ 3 มิถุนายน - พุธที่ 31 กรกฎาคม 2567 |
| • | ส่งใบประเมินผลและใบลงเวลา         | • | ภายในวันศุกร์ที่ 30 สิงหาคม 2567              |
| • | ส่งรายงานการฝึกงาน                | • | ภาควิชากำหนดวันส่ง                            |

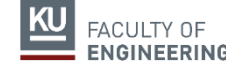

## ขั้นตอนการเข้าฝึกงาน

## ลงทะเบียนฝึกงานในเว็บไซต์ http://wt.eng.ku.ac.th/iupwt <u>ระหว่างวันศุกร์ที่ 1 กันยายน - อังคารที่ 31 ตุลาคม 2566</u> เลือกรูปแบบการฝึกงาน ดังนี้

- 1. ฝึกงาน โดย
  - 1.1 นิสิตหาสถานประกอบการเอง

1.2 นิสิตหาสถานประกอบการเอง สถานประกอบการมีการคัดเลือกนิสิตฝึกงาน
 2. สหกิจศึกษา

### ลงทะเบียนฝึกงานในเว็บไซต์ไม่ทัน 31 ต.ค. 66 ต้องไปฝึกงานภาคฤดูร้อนปีพ.ศ. 2568

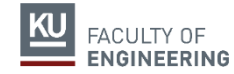

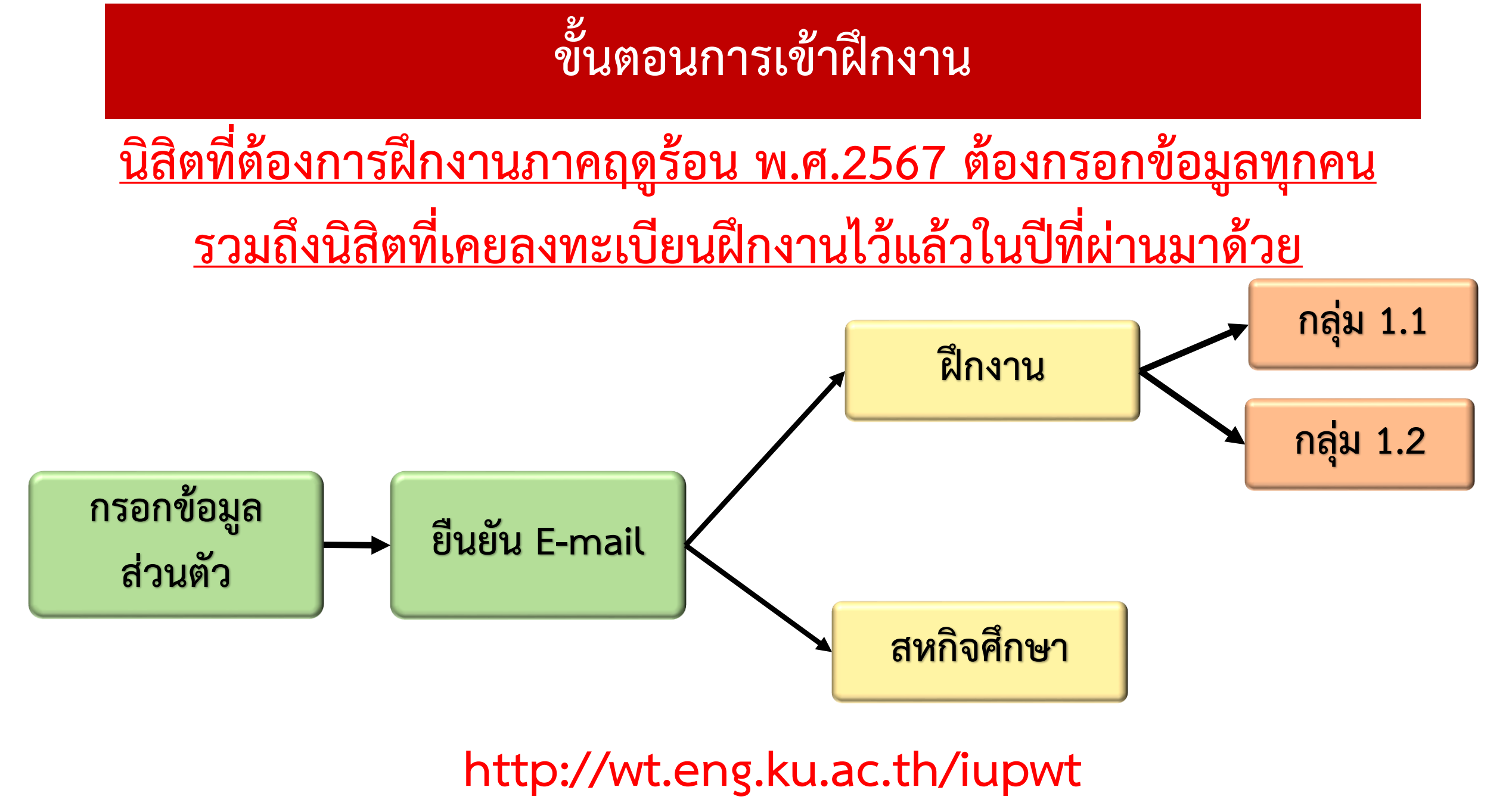

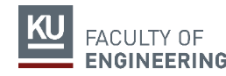

# สมัครเข้าระบบฝึกงาน กรอกประวัติส่วนตัว

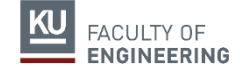

## ขั้นตอนการเข้าฝึกงาน

### หน่วยกิตไม่ต่ำกว่า 60 หน่วยกิต นับถึง ภาคฤดูร้อน ปี 2 (ไม่นับ F, I และ W)

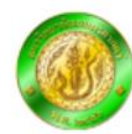

#### ระบบการฝึกงานและสหกิจศึกษา

คณะวิศวกรรมศาสตร์ มหาวิทยาลัยเกษตรศาสตร์ วิทยาเขตบางเขน

หน้าหลัก ระบเ

ระบบสำหรับนิสิต ระบบสำหร

ระบบสำหรับหน่วยกิจการนิสิต ระบบสำหรับคณะกรรมการ

#### NEWS ประกาศข่าว

- ประกาศประชุมชี้แจงการการฝึกงาน ภาคฤดูร้อน พ.ศ. 2566 (นิสิตภาคปกติ ภาคพิเศษ IDDP) (15 ส.ค. (
- รับสมัครนิสิตฝึกงาน บริษัท เพ็นทินั่ม ดี จำกัด (9 ส.ค. 65)
- ขั้นตอนการลงทะเบียนระบบฝึกงาน (22 ก.ค. 65)
- รับสมัครนิสิตฝึกงาน บริษัท ดักท์เอเชียเอ็นจิเนียริ่ง จำกัด (21 ก.ค. 65)
- แจ้งเดือนเรื่องการส่งเอกสารฝึกงานสำหรับนิสิตขอจบการศึกษา ภาคปลาย 2564 (2 ม.ย. 65)
- รับสมัครนิสิตฝึกงาน บริษัท เทอร์ไบน์แอโร รีแพร์ จำกัด (27 พ.ค. 65)
- ประกาศรับสมัครงานบริษัท Korn Ferry (8 เม.ย. 65)
- รับสมัครนิสิตฝึกงาน บริษัท เอคเซนเชอร์โซลูชั่นส์ จำกัด (31 มี.ค. 65)
- ประกาศ ทุนฝึกงาน/โครงการสหกิจศึกษา ณ ต่างประเทศ (29 มี.ค. 65)
- รับสมัครนิสิตฝึกงาน/สหกิจศึกษา บริษัท เวสเทิร์น ดิจิตอล สตอเรจ เทคโนโลยีส์ (ประเทศไทย) จำกัด (15 มี.ค. 65)

#### <u>อ่านข่าวทั้งหมด</u>

#### เอกสารดาวน์โหลด

ใบองเวลาฝึกงาบ กาดกดร้อบ พ.ศ. 2565 (ภาษาอังกกษ) /28 เบย 45)

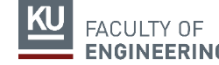

ขั้นตอนการฝึกงาน ภาคฤดูร้อน พ.ศ. ๒๕๖๗ สำหรับนิสิตหลักสูตรนานาชาติ

## สมัครที่ Website :

http://wt.eng.ku.ac.th/iupwt

## ขั้นตอนการเข้าฝึกงาน

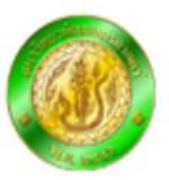

#### ระบบการฝึกงานและสหกิจศึกษา

คณะวิศวกรรมศาสตร์ มหาวิทยาลัยเกษตรศาสตร์ วิทยาเขตบางเขน

#### ระบบสำหรับนิสิต

| กรุณา login <mark>เพื่</mark> อเข้าใช้ระ <mark>บบ</mark> |                        |
|----------------------------------------------------------|------------------------|
| รหัสประจำตัวนิสิต<br>รหัสผ่านเครือข่ายนนทรี<br>login     | Login เพื่อเข้าสู่ระบบ |

คณะวิศวกรรมศาสตร์ มหาวิทยาลัยเกษตรศาสตร์

ีเลขที่ 50 ถนนพหลโยธิน ลาดยาว เขตจตุจักร กรุงเทพ ฯ 10900 โทร.0-2797-0969 และ 0-2797-0921, Fax.0-2579-5897 แจ้งปัญหาและสอบถามเกี่ยวกับการใช้งานได้ทาง <u>facebook page</u>

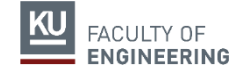

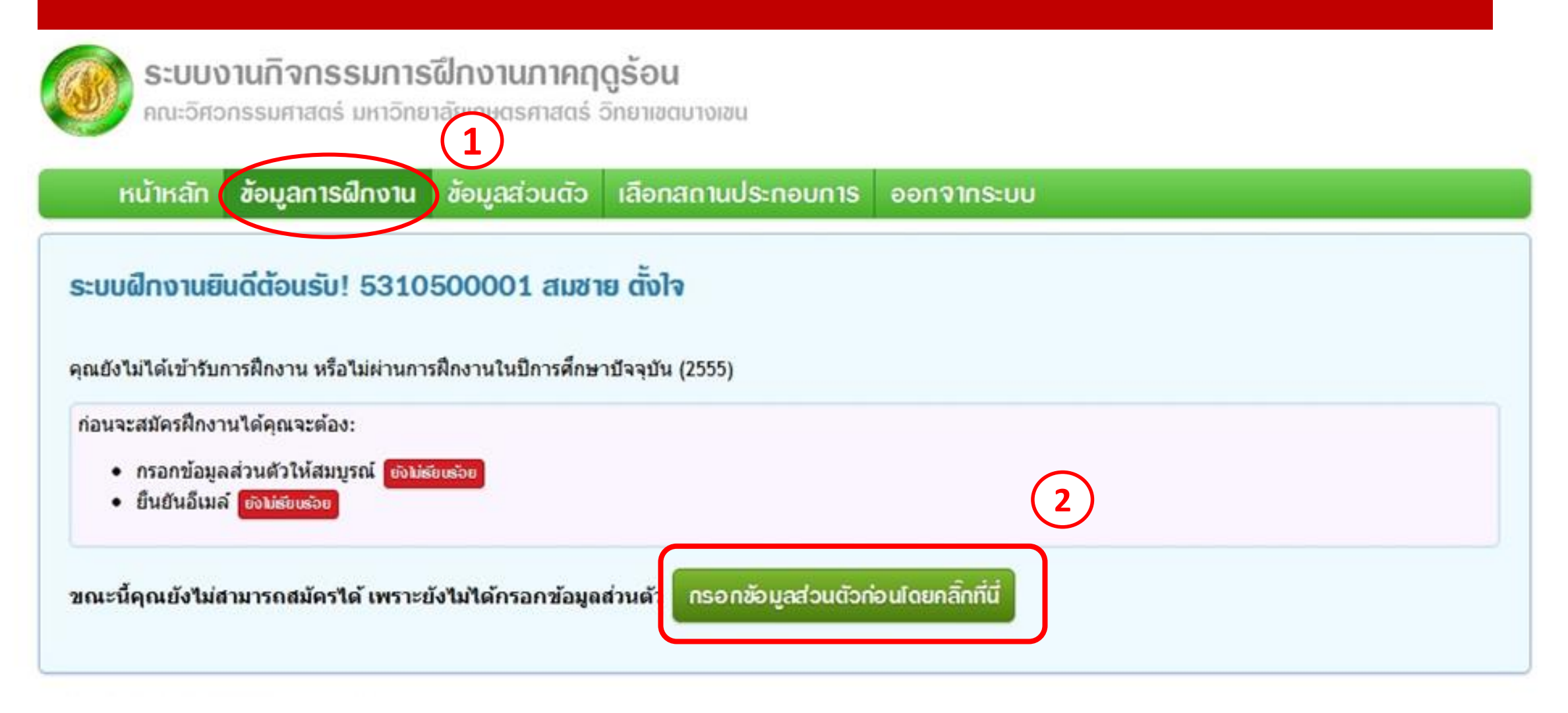

### เลือก 'ข้อมูลการฝึกงาน' > กรอกข้อมูลส่วนตัวให้ครบถ้วน

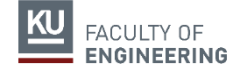

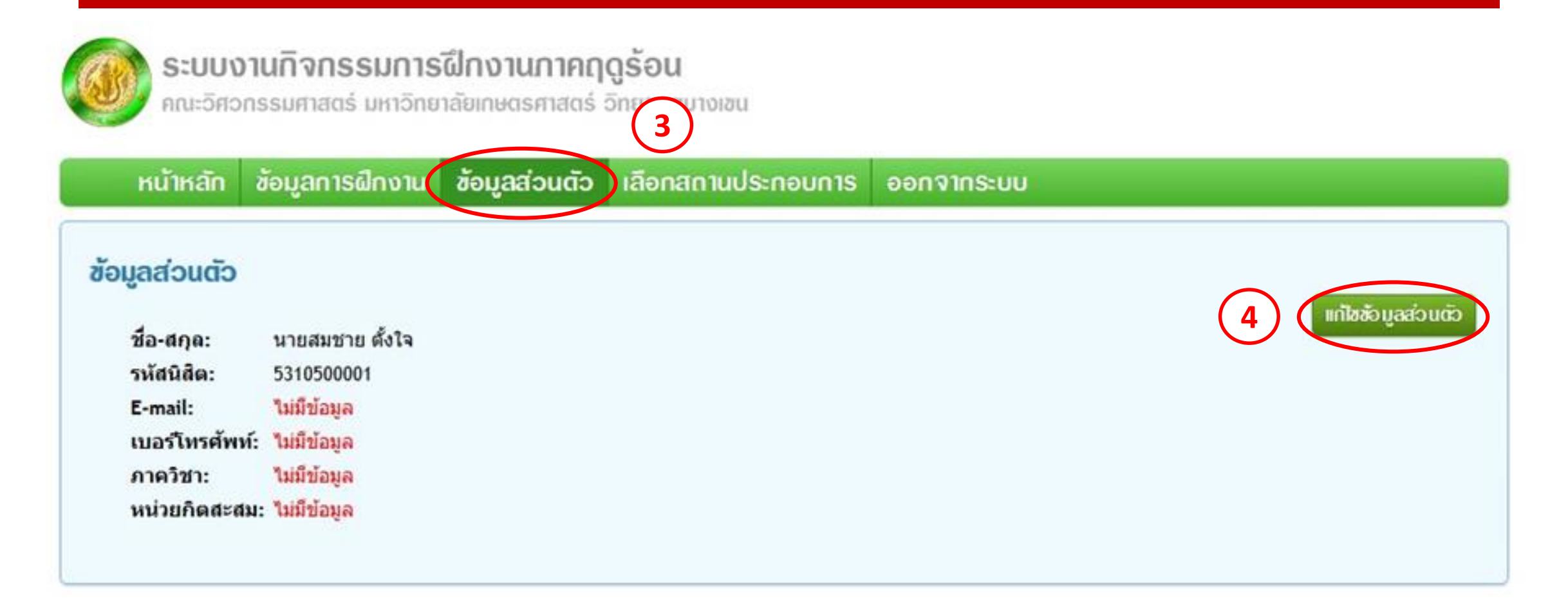

### หัวข้อ 'ข้อมูลส่วนตัว' > คลิก 'แก้ไขข้อมูลส่วนตัว'

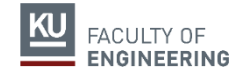

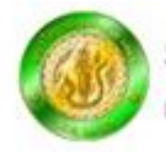

#### ระบบงานกิจกรรมการฝึกงานภาคฤดูร้อน

คณะวิศวกรรมศาสตร์ มหาวิทยาลัยเกษตรศาสตร์ วิทยาเขตบางเขน

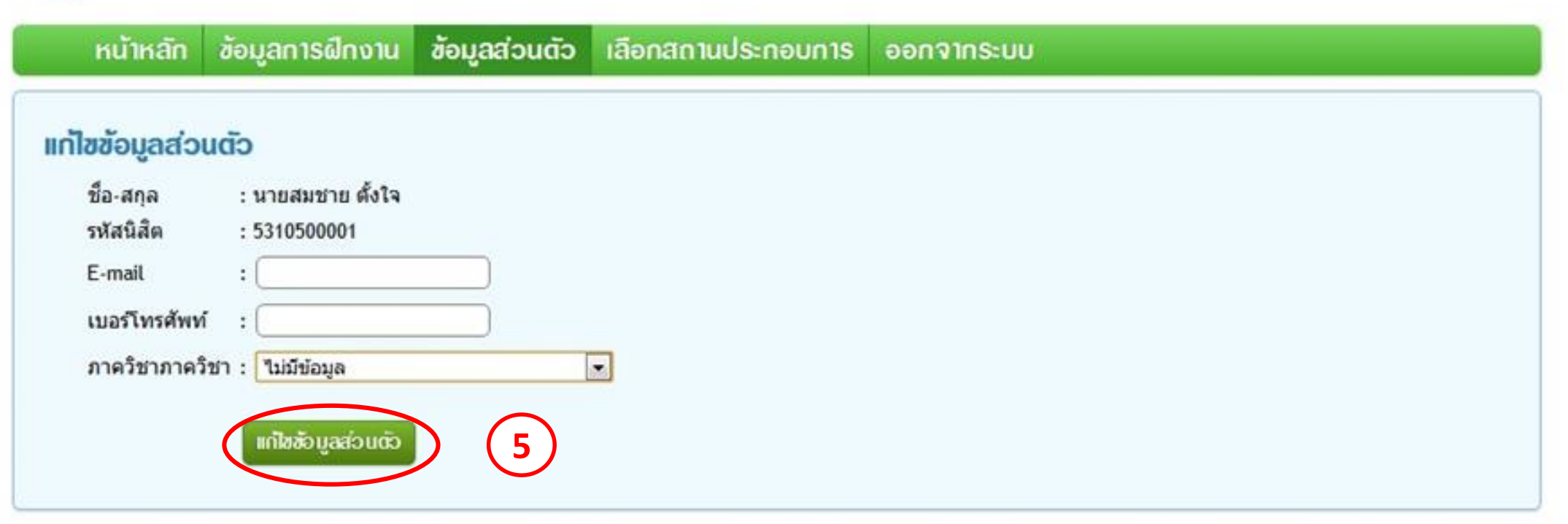

เมื่อกรอกข้อมูลครบถ้วนแล้ว คลิก 'แก้ไขข้อมูลส่วนตัว' เพื่อบันทึก กรณีชื่อ-นามสกุลนิสิตผิด นิสิตจะไม่สามารถแก้ไขเองได้ ให้ติดต่อหน่วยกิจการนิสิต

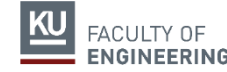

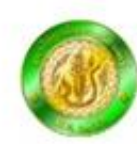

#### ระบบงานกิจกรรมการฝึกงานภาคฤดูร้อน

คณะวิศวกรรมศาสตร์ มหาวิทยาลัยเกษตรศาสตร์ วิทยาเขตบางเขน

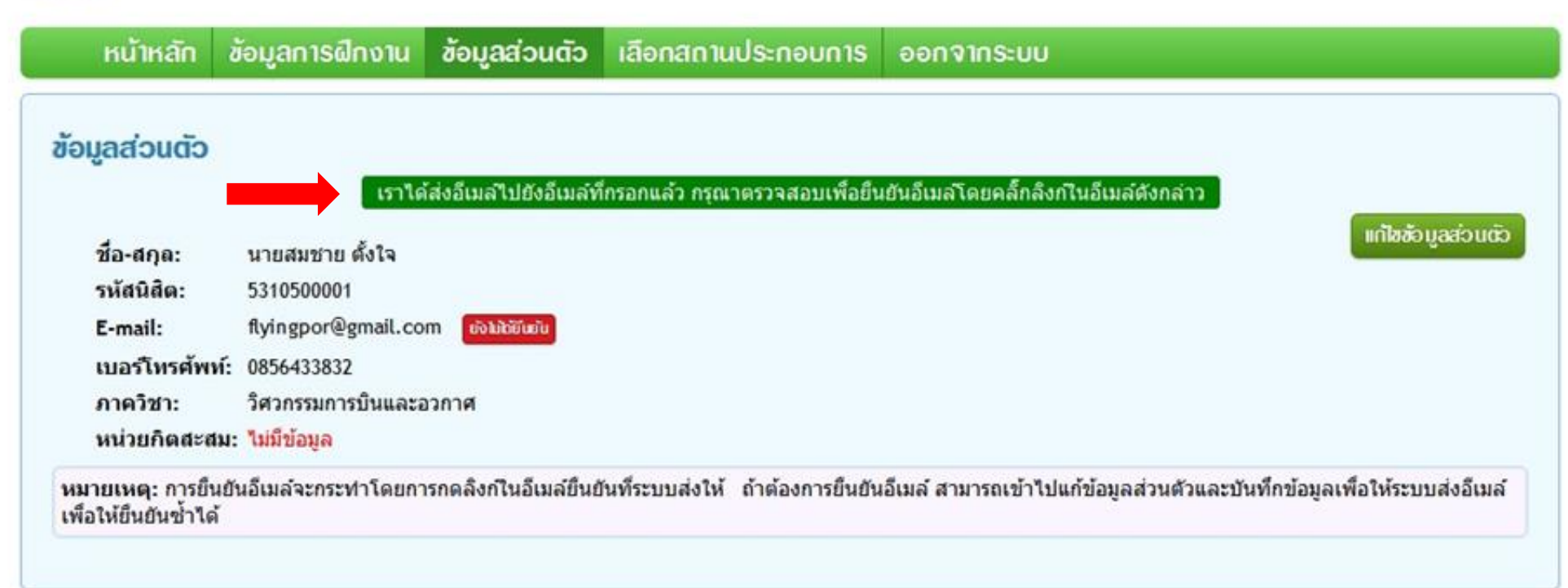

### เมื่อบันทึกข้อมูลแล้ว จะปรากฏข้อความตามแถบสีเขียว ให้นิสิตเข้าไปที่อีเมลของนิสิต เพื่อกดยืนยันอีเมล

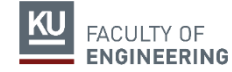

| Google                                         | - Q Pawarej Chomdej 0 + Share D                                                                                                    |  |  |  |  |  |  |
|------------------------------------------------|----------------------------------------------------------------------------------------------------|--|--|--|--|--|--|
| Gmail •                                        | Click here to enable desktop notifications for Gmail.       Learn more Hide         Image: the state of the state of the |  |  |  |  |  |  |
| COMPOSE                                        | Thailand Property Lawyers Lawyers & Attorneys in Thailand www.siam-legal.com/ThailandProperty - For All Your Legal Services Needs! Why this ad?                                                                                                    |  |  |  |  |  |  |
| Inbox (6)<br>Starred<br>Important<br>Sent Mail | กรุณายืนยันอีเมล์สำหรับระบบฝึกงาน <a>          Imbox ×            KU Engineering WT Team wt.eng.ku@gmail.com via amazonses.         5:20 PM (10 minutes ago) ☆           to me</a>                                                                                                    |  |  |  |  |  |  |
| Drafts<br>▶ Circles ⊗                          | รัд Thai -     > English -     Translate message     Turn off for: Thai ×       เรียน สมชาย ตั้งใจ                                                                                                    |  |  |  |  |  |  |
| Notes                                          | จดหมายฉบับนี้ส่งมาเพื่อแจ้งให้คุณยืนยันอีเมล์ <u>flyingpor@gmail.com</u> ว่าเป็นของคุณ  คุณสามารถยืนยันได้โดยการคลี๊กที่ลิงก์<br>ด้านล่าง                                                                                                    |  |  |  |  |  |  |
| Travel                                         | หรือคัดลอกลิงก์ดังกล่าวไปเปิดในบราวเชอร์                                                                                                    |  |  |  |  |  |  |
| Chat and SMS<br>Search, chat, or SMS           | -ทีมงานเว็บระบบฝึกงาน คลิกลิงก์เพื่อยืนยันอีเมล                                                                                                    |  |  |  |  |  |  |
|                                                | -<br>หากไม่พบอีเมลใน Inbox ให้นิสิตตรวจสอบใน Junk mail                                                                                                    |  |  |  |  |  |  |

FACULTY OF

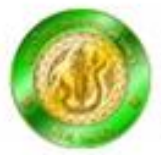

#### ระบบงานกิจกรรมการฝึกงานภาคฤดูร้อน

คณะอิศวกรรมศาสตร์ มหาวิทยาลัยเกษตรศาสตร์ วิทยาเขตบางเขน

หน้าหลัก ข้อมูลการฝึกงาน ข้อมูลส่วนตัว เลือกสถานประกอบการ ออกจากระบบ

#### ຍืนยันอีเมล์เรียบร้อย

คุณได้ยืนยันอีเมล์ของ สมชาย ตั้งใจ เรียบร้อยแล้ว

กลับไปหน้าหลัก

คณะวิศวกรรมศาสตร์ มหาวิทยาลัยเกษตรศาสตร์ เลขที่ 50 ถนนพหลโยธัน ลาดยาว เขตจตุจักร กรุงเทพ ฯ 10900 โทร.0-2579-0545, Fax.0-2579-2775 แจ้งปัญหาและสอบถามเกี่ยวกับการใช้งานได้ทาง <u>facebook page</u>

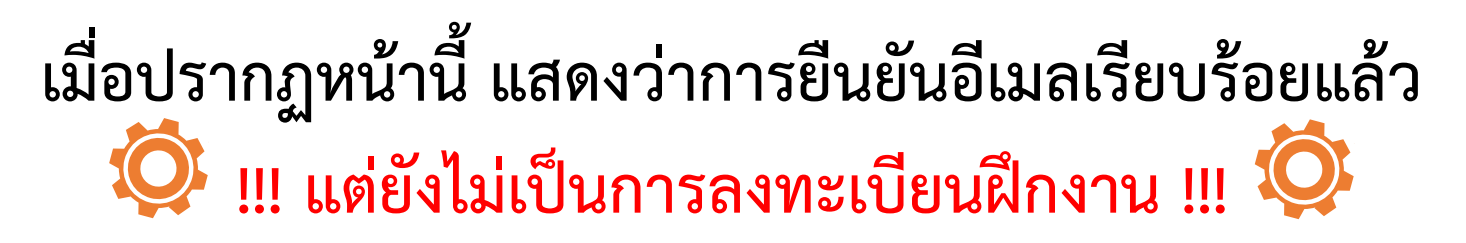

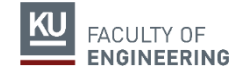

# การลงทะเบียนสถานประกอบการ

## กรอกข้อมูลสถานประกอบการ

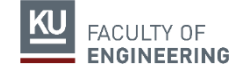

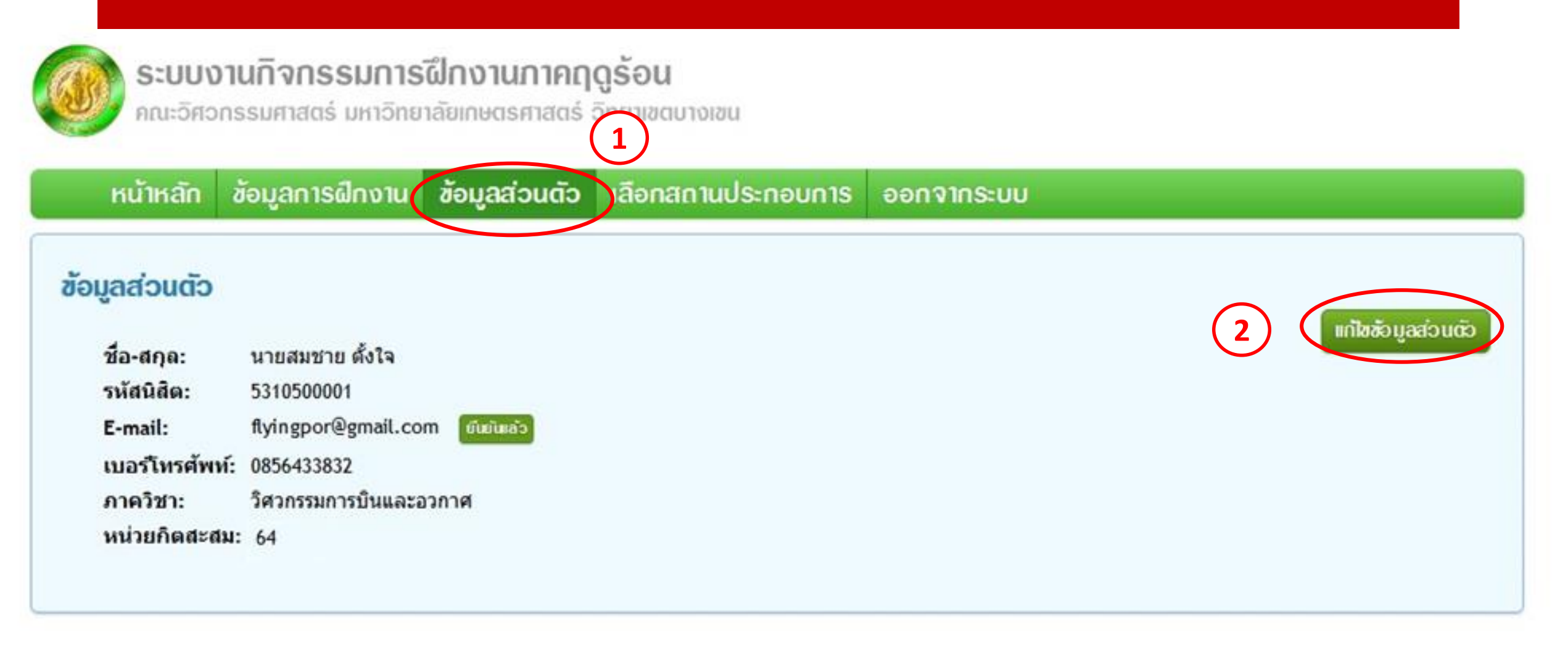

### หัวข้อ 'ข้อมูลส่วนตัว' > คลิก 'แก้ไขข้อมูลส่วนตัว'

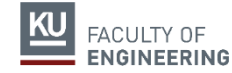

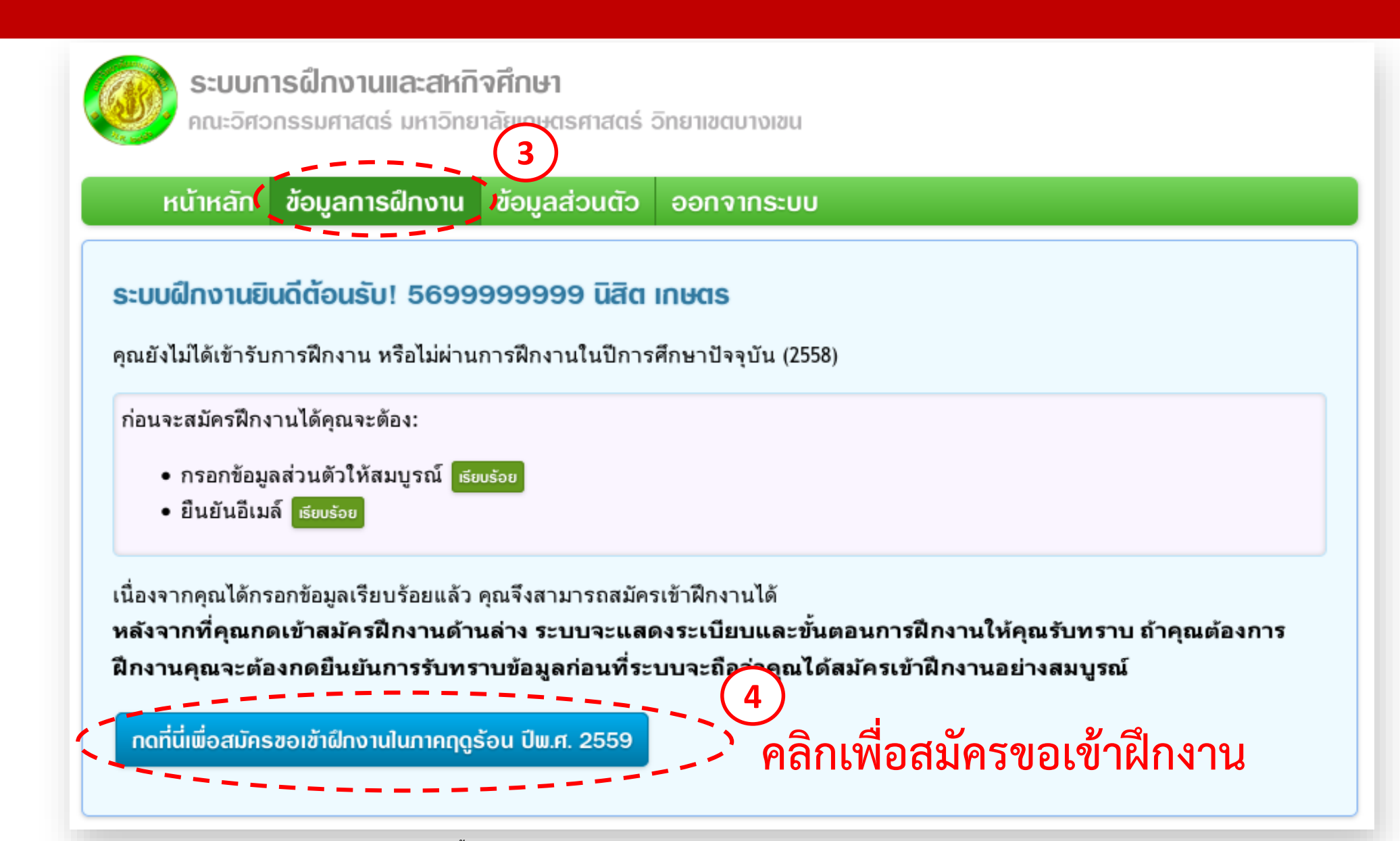

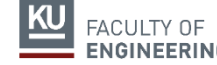

#### ระบบฝึกงานยินดีต้อนรับ! 6210500129 ธนกฤต เมฆอ่อน

สถานะการสมัครฝึกงานภาคฤดูร้อน ปี 2566: สมัครเรียบร้อยแล้ว

#### สำหรับในปีการศึกษาที่จะถึงนี้ นิสิตจะต้องหาหน่วยงานสำหรับผึกงานเอง นิสิตสามารถเลือกได้ว่าจะสมัครผึกงาน หรือสมัครเข้าโครงการสหกิจศึกษา

สมัครฝึกงาน

สมัครฝึกงานโดยนิสิตจัดหาหน่วยงานเอง สำหรับรูปแบบนี้ นิสิตจะต้องแจ้งข้อมูลหน่วยงานกับกรรมการฝึกงานประจำภาควิชาเพื่อออกหนังสือขอความอนุเคราะห์และนำไปยื่นกับหน่วยงานด้วย ตนเอง หรือในกรณีที่หน่วยงานมีการคัดเลือกนิสิตเองคุณจะต้องแจ้งข้อมูลและดำเนินการสมัครเอง ถ้าคุณมั่นใจว่าจะจัดหาหน่วยงานเอง และต้องการเริ่มต้นกรอกข้อมูลเพื่อขอเอกสารทันที

🗸 สหกิจศึกษา

**นิสิตต้องการเข้าฝึกงานสหกิจศึกษา** ในกรณีที่นิสิตต้องการเข้าฝึกงานสหกิจศึกษาให้เลือกตัวเลือกนี้ การฝึกงานสหกิจศึกษาเป็นการฝึกงานในสถานประกอบการจริง เป็นเวลา 4-6 เดือน ในกรณีที่ หลักสูตรของนิสิตไม่ได้มีการกำหนดให้ต้องฝึกงานสหกิจศึกษา นิสิตสามารถสอบถามกรรมการฝึกงานประจำภาควิชาของนิสิตเกี่ยวกับการฝึกงานสหกิจศึกษาได้ ทั้งนี้ ขั้นตอนในการจัดหาหน่วยงานสำหรับ ฝึกงานจะขึ้นกับแต่ละภาควิชา

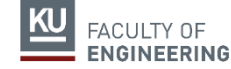

#### ระบบฝึกงานยินดีต้อนรับ! 6210500129 ธนกฤต เมฆอ่อน

สถานะการสมัครฝึกงานภาคฤดูร้อน ปี 2566: สมัครเรียบร้อยแล้ว วิธีในการหาหน่วยงานสำหรับฝึกงานที่คุณเลือก: คุณจะจัดหาหน่วยงานสำหรับฝึกงานเอง

ในการจัดหาหน่วยงานเองนั้น นิสิตมีทางเลือกในการจัดหาหน่วยงานสองทางเลือก คือ:

ทางเลือกที่ 1.1: กรณีที่นิสิตต้องการสมัครหน่วยงานที่นิสิตเข้าไปติดต่อด้วยตนเอง อ่าแรายละเอียด

ทางเลือกที่ 1.2: กรณีที่นิสิตต้องการสมัครหน่วยงานที่มีการคัดเลือกนิสิตเอง อ่านรายละเอียด

สำหรับทางเลือกทั้งสองแบบนี้ ในปัจจุบันทางคณะฯ จะอนุญาตให้นิสิตสมัครได้เพียงรูปแบบเดียวเท่านั้น และจะไม่อนุญาตให้เปลี่ยน นอกเสียจากนิสิตถูกปฏิเสธจากหน่วยงานที่สมัคร หรือไม่ได้รับการอนุมัติให้ออกขอความอนุเคราะห์จาก กรรมการการฝึกงานประจำสาขาวิชา

| <ul> <li>1.1 แจ้งข้อมูลหน่วยงานที่ติดต่อเอง</li> <li>เพื่อขออนุมัติหนังสือขอความอนุเคราะห์</li> <li>หน่วยงานที่มีการคัดเลือกนิสิตเอง</li> </ul> |
|----------------------------------------------------------------------------------------------------|
|----------------------------------------------------------------------------------------------------|

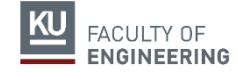

1. ติดต่อประสานงานหน่วยงานที่ต้องการเข้าฝึกงาน

- นิสิตต้องแจ้งระยะเวลาการฝึกงานให้กับหน่วยงานทราบ ตามกำหนดของคณะ คือ 'จันทร์ที่ 3 มิถุนายน - พุธที่ 31 กรกฎาคม 2567'
- การเปลี่ยนแปลงวัน ระยะเวลาการฝึกงาน<u>ต้องได้รับความเห็นชอบจากทางคณะ เท่านั้น</u>
- ลากิจ-ลาป่วย ได้ไม่เกิน 5 วันทำการ
- \* <u>ไม่สามารถเรียนภาคฤดูร้อนพร้อมกับการฝึกงานได้</u>

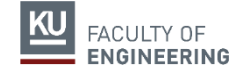

| ชื่อหน่วยงาน                                                                              | : พิมพ์บางส่วนเพื่อเลือกจากรายการที่มี ถ้าไม่มีให้พิมพ์ชื่อเต็ม                                                                                                    |
|-------------------------------------------------------------------------------------------|----------------------------------------------------------------------------------------------------|
| หน่วยงานย่อ                                                                               | <b>ย/แผนก/ฝ่าย:</b> ถ้าไม่มีหน่วยงานย่อย ไม่จำเป็นต้องระบุ                                                                                                    |
| ที่อยู่สำหรับส                                                                            | ร่งหนังสือ:                                                                                                    |
| <b>ชื่อหรือดำแ<i>ห</i><br/>โปรดระบุชื่อห</b><br>บริษัท                                    | เน่งที่ <b>จะทำหนังสือถึง:</b><br>เรือตำแหน่งที่จะทำหนังสือถึง เช่น ผู้จัดการ, ผู้จัดการส่วนฝึกอบรม, หรือ ผู้จัดการแผนกทรัพยากรมนุษย์ เป็นต้น ไม่ต้องระบุชื่อ                                                                                                    |
| ผู้ประสานงา                                                                               | <b>นการฝึกงาน:</b> โปรดระบุชื่อผู้ประสานงานการฝึกงานของหน่วยงาน                                                                                                    |
| เบอร์โทรศัพ                                                                               | ท์ผู้ประสานงาน:                                                                                                    |
| เบอร์โทรศัพ                                                                               | ท์: เบอร์โทรสาร:                                                                                                    |
| เบอร์โทรศัพ<br>ลักษณะงาน                                                                  | ท์: เบอร์โทรสาร:<br>ที่มอบหมายให้นิสิตทำ:                                                                                                    |
| เบอร์โทรศัพ<br>ลักษณะงาน<br>                                                              | ท์: เบอร์โทรสาร:<br>ที่มอบหมายให้นิสิตทำ:<br>                                                                                                    |
| เบอร์โทรศัพ<br>ลักษณะงาน<br>ช่วงระยะเวล<br>รายชื่อนิสิต<br>เมื่อนิสิตกดข                  | ท็:<br>ที่มอบหมายให้นิสิตทำ:<br>                                                                                                    |
| เบอร์โทรศัพ<br>ลักษณะงาน<br>ช่วงระยะเวล<br>รายชื่อนิสิต<br>เมื่อนิสิตกดข<br>1             | ท็:<br>ที่มอบหมายให้นิสิตทำ:<br>าการฝึกงาน ตามที่คณะกำหนด (2 มิ.ย 29 ก.ค.) ⊻<br><mark>กี่ขอเข้าฝึกงาน</mark><br>ออนุมัติแล้ว ข้อมูลนี้จะยังไม่ส่งถึงกรรมการฝึกงาน จนกว่านิสิตที่มีรายชื่อด้านล่างทั้งหมดจะเข้ามากดยืนยัน<br><mark>วี่ รหัลประจำตัว ชื่อ</mark><br>569999999 นิสิต เกษตร |
| เบอริโทรศัพ<br>ลักษณะงาน<br>ช่วงระยะเวล<br>รายชื่อนิสิตกดข<br>ลำดับ<br>1<br>เพิ่มนิสิตาาก | ท็:<br>ที่มอบหมายให้นิสิตทำ:<br>                                                                                                    |

### 2. กรอกข้อมูลให้ครบถ้วน

กรอกข้อมูลให้ครบถ้วน และกดขออนุมัติ
 รออาจารย์ตรวจสอบข้อมูลหน่วยงานเพื่อ
 อนุมัติ เมื่ออนุมัติแล้วนิสิตจึงจะสามารถ
 สั่งพิมพ์ใบขอความอนุเคราะห์รับนิสิตฝึกงาน

กรอกข้อมูลได้ครั้งละ 1 หน่วยงานเท่านั้น

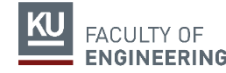

ทางเลือก 1.1

#### 3. สั่งพิมพ์ใบขอความอนุเคราะห์รับนิสิตฝึกงาน

เมื่ออาจารย์กดอนุมัติแล้ว นิสิตจะสามารถสั่งพิมพ์ใบขอความอนุเคราะห์รับนิสิตฝึกงานได้
 นำหนังสือไปยื่นให้กับหน่วยงาน

4. นำหนังสือ <u>ตอบรับ หรือ ตอบปฏิเสฮ</u> จากหน่วยงานมายื่นที่ภาควิชา

- หากหน่วยงาน<u>ตอบรับ</u>นิสิตต้องเข้าฝึกงานที่หน่วยนั้น ห้ามยกเลิกโดยเด็ดขาด

- หากหน่วยงานตอบปฏิเสธ ต้องมีหนังสือเป็นลายลักษณ์อักษร หรือ e-mail มายื่นที่ภาควิชา เมื่อ อาจารย์กดปฏิเสธในระบบแล้ว นิสิตต้องเริ่มทำตามขั้นตอนที่ 1 ใหม่อีกครั้งจึงจะออกหนังสือขอความ อนุเคราะห์ฉบับต่อไปสำหรับหน่วยงานอื่น

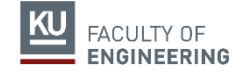

## 5. กรณีที่ไม่สามารถหาสถานที่ฝึกงานเองได้

## หากนิสิตไม่สามารถหาสถานที่ฝึกงานเองได้ ภายในวันที่ <u>30 เมษายน 2567</u> นิสิตจะต้องเข้าฝึกงานในภาคฤดูร้อน พ.ศ. 2568

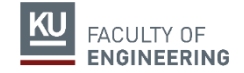

### กรณีนิสิตไปฝึกงานที่สถานประกอบการเดียวกันหลายคน

#### รายชื่อนิสิตที่ขอเข้าฝึกงาน

FACULTY OF

เมื่อนิสิตกดขออนุมัติแล้ว ข้อมูลนี้จะยังไม่ส่งถึงกรรมการฝึกงาน จนกว่านิสิตที่มีรายชื่อด้านล่างทั้งหมดจะเข้ามากดยืนยัน

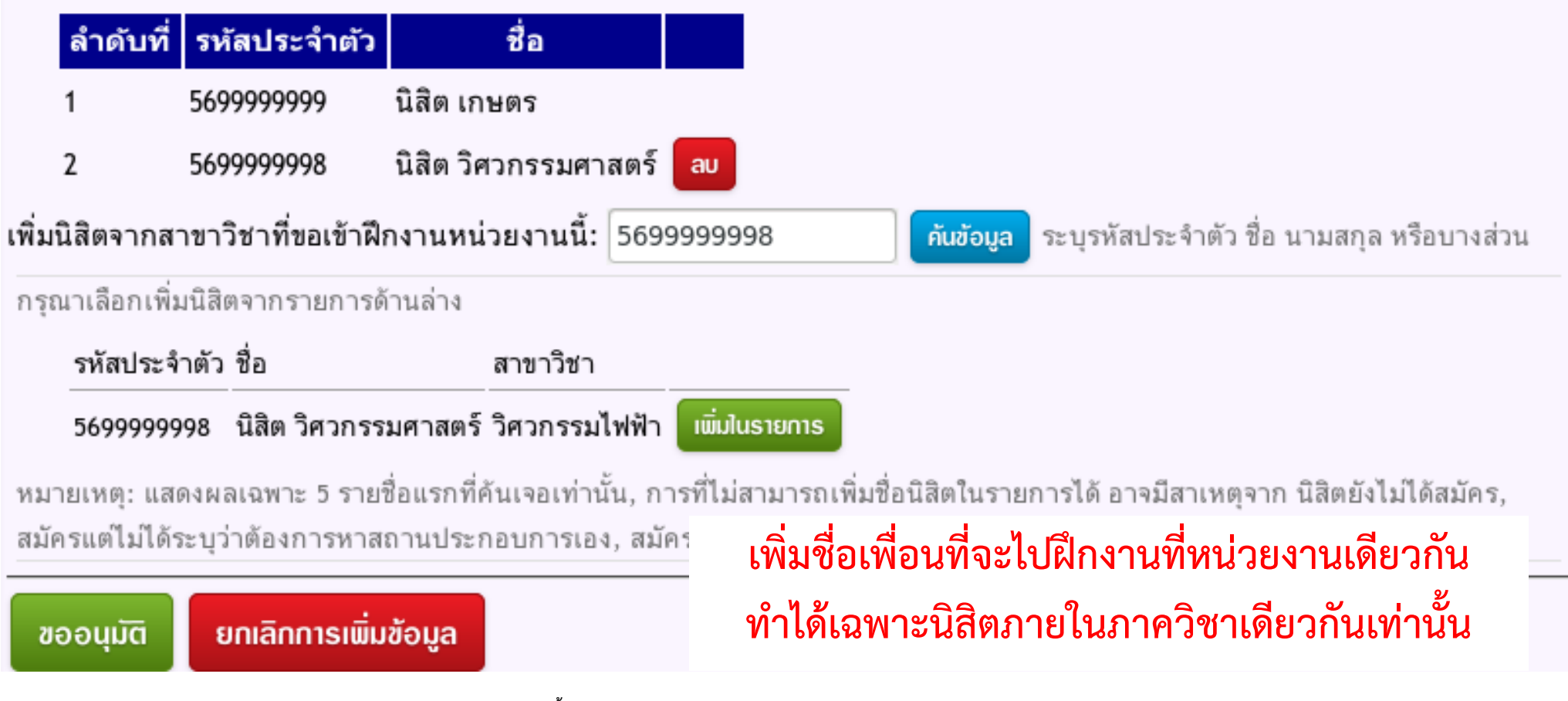

#### ระบบฝึกงานยินดีต้อนรับ! 569999999 นิสิต เกษตร

คุณได้ส่งข้อมูลเพื่อขอหนังสือขอความอนุเคราะห์แล้ว

สถานะการสมัครฝึกงานภาคฤดูร้อน ปี 2559: สมัครเรียบร้อยแล้ว วิธีในการหาหน่วยงานสำหรับฝึกงานที่คุณเลือก: คุณจะจัดหาหน่วยงานสำหรับฝึกงานเอง

**คุณเลือกจัดหาหน่วยงานแบบที่นิสิตติดต่อเอง:** ด้านล่างเป็นข้อมูลเกี่ยวกับการขอหนังสือขอความอนุเคราะห์ของคุณ โดยอาจจะเป็นการ ขอที่คุณขอเอง หรือมีนิสิตคนอื่นใส่ชื่อของคุณในการขออนุมัติด้วย ถ้าในการขอใดคุณยังไม่ได้ยืนยัน ระบบจะแสดงปุ่มให้คุณกดยืนยันหรือขอถอน จากการขอนั้น **คุณจะสามารถเลือกยืนยันได้ที่เดียว** 

หน่วยงาน: บริษัทนิรนามจำกัด (เสนอโดย นิสิต เกษตร) รอการยืนยันจากนิสิต

- 5699999998 นิสิต วิศวกรรมศาสตร์ รอการยืนยัน
- 5699999999 นิสิต เกษตร ยืนยัน

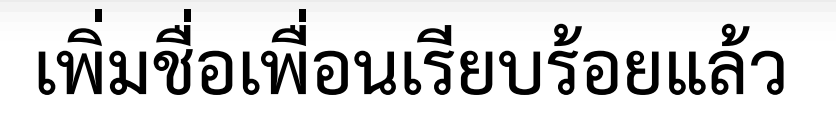

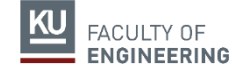

#### ระบบฝึกงานยินดีต้อนรับ! 569999998 นิสิต วิศวกรรมศาสตร์

สถานะการสมัครฝึกงานภาคฤดูร้อน ปี 2559: สมัครเรียบร้อยแล้ว วิธีในการทาหน่วยงานสำหรับฝึกงานที่คุณเลือก: คุณจะจัดหาหน่วยงานสำหรับฝึกงานเอง

**คุณเลือกจัดหาหน่วยงานแบบที่นิสิตติดต่อเอง:** ด้านล่างเป็นข้อมูลเกี่ยวกับการขอหนังสือขอความอนุเคราะห์ของคุณ โดยอาจจะเป็นการขอที่คุณขอเอง หรือมีนิสิตคนอื่นใส่ชื่อของคุณในการขออนุมัติด้วย ถ้าในการขอใดคุณ ยังไม่ได้ยืนยัน ระบบจะแสดงปุ่มให้คุณกดยืนยันหรือขอถอนจากการขอนั้น **คุณจะสามารถเลือกยืนยันได้ที่เดียว** 

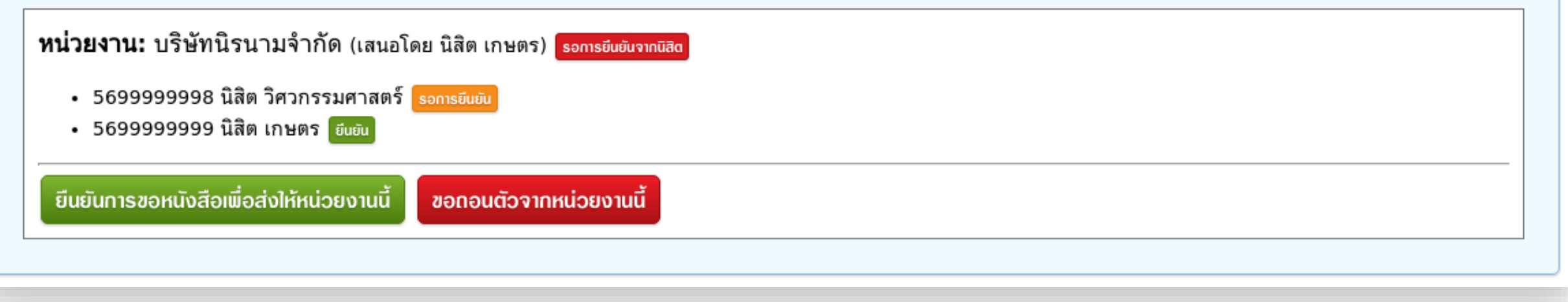

### ระบบจะแสดงปุ่มให้ยืนยันหรือขอถอนตัว

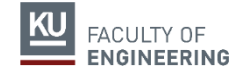

#### ระบบฝึกงานยินดีต้อนรับ! 569999999 นิสิต เกษตร

สถานะการสมัครฝึกงานภาคฤดูร้อน ปี 2559: สมัครเรียบร้อยแล้ว วิธีในการหาหน่วยงานสำหรับฝึกงานที่คุณเลือก: คุณจะจัดหาหน่วยงานสำหรับฝึกงานเอง

**คุณเลือกจัดหาหน่วยงานแบบที่นิสิตติดต่อเอง:** ด้านล่างเป็นข้อมูลเกี่ยวกับการขอหนังสือขอความอนุเคราะห์ของคุณ โดยอาจจะเป็นการ ขอที่คุณขอเอง หรือมีนิสิตคนอื่นใส่ชื่อของคุณในการขออนุมัติด้วย ถ้าในการขอใดคุณยังไม่ได้ยืนยัน ระบบจะแสดงปุ่มให้คุณกดยืนยันหรือขอถอน จากการขอนั้น **คุณจะสามารถเลือกยืนยันได้ที่เดียว** 

หน่วยงาน: บริษัทนิรนามจำกัด (เสนอโดย นิสิต เกษตร) รอการอนุมัติจากกรรมการ

- 5699999998 นิสิต วิศวกรรมศาสตร์ ยีนยัน
- 5699999999 นิสิต เกษตร อีนอัน

### รอการอนุมัติจากกรรมการฝึกงานของภาควิชา

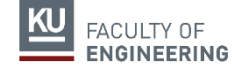

#### ระบบฝึกงานยินดีต้อนรับ! 5699999999 นิสิต เกษตร

สถานะการสมัครฝึกงานภาคฤดูร้อน ปี 2559: สมัครเรียบร้อยแล้ว วิธีในการหาหน่วยงานสำหรับฝึกงานที่คุณเลือก: คุณจะจัดหาหน่วยงานสำหรับฝึกงานเอง

**คุณเลือกจัดหาหน่วยงานแบบที่นิสิตติดต่อเอง:** ด้านล่างเป็นข้อมูลเกี่ยวกับการขอหนังสือขอความอนุเคราะห์ของคุณ โดยอาจจะเป็น การขอที่คุณขอเอง หรือมีนิสิตคนอื่นใส่ชื่อของคุณในการขออนุมัติด้วย ถ้าในการขอใดคุณยังไม่ได้ยืนยัน ระบบจะแสดงปุ่มให้คุณกดยืนยันหรือขอ ถอนจากการขอนั้น **คุณจะสามารถเลือกยืนยันได้ที่เดียว** 

#### หน่วยงาน: บริษัทนิรนามจำกัด (เสนอโดย นิสิต เกษตร) กรรมการอนุมัติแล้วเมื่อ 4 ณ.

ในขั้นต่อไปให้คุณดาวน์โหลดและพิมพ์ หนังสือขอความอนุเคราะห์พร้อมด้วยหนังสือตอบรับและแบบฟอร์มรายละเอียดในการ ฝึกงาน (ถ้าในการสมัครมีนิสิตร่วมยื่นขอหนังสือพร้อมกันหลายคนให้พิมพ์เพียงชุดเดียว) เมื่อทางหน่วยงานได้กรอกข้อมูล แล้วให้นำหนังสือตอบรับและแบบฟอร์มรายละเอียดในการฝึกงานมายื่นให้กับกรรมการฝึกงานเพื่อยืนยันการฝึกงานต่อไป

ดาวน์โหลดหนังสือขอความอนุเคราะห์

- 5699999998 นิสิต วิศวกรรมศาสตร์ ยีนยัน
- 5699999999 นิสิต เกษตร อีนอัน

### เมื่อกรรมการฝึกงานอนุมัติแล้ว จึงจะสามารถพิมพ์หนังสือขอความอนุเคราะห์ได้

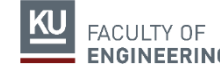

## สรุปขั้นตอน ทางเลือก 1.1

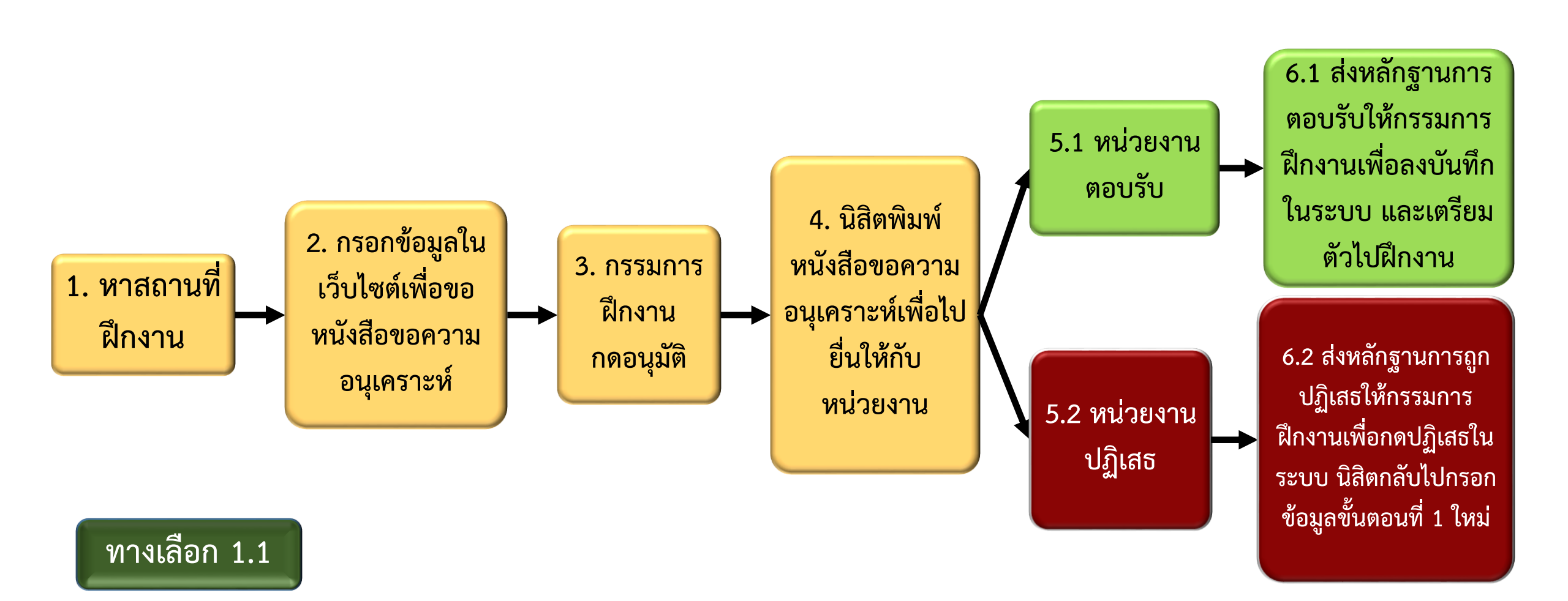

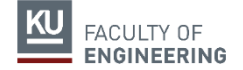

## นิสิตที่เลือก 1.1 <u>ที่ประสงค์ฝึกงานต่างประเทศ</u>

## ดำเนินการ ดังนี้

- 1. เลือกทางเลือกที่ 1.1
- 2. ติดต่อภาควิชาเรื่องความร่วมมือของสถานที่ฝึกงาน
- ขอหนังสือขอความอนุเคราะห์ฝึกงานเป็นภาษาอังกฤษได้ที่ หน่วยกิจการนิสิต อาคาร 3 ชั้น 1 ช่องที่ 6

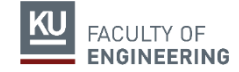

### ์ ทางเลือก 1.2 <u>สถานประกอบการคัดเลือกนิสิตเองหรือสมัครผ่านเว็บไซต์</u>

### 1.กรอกข้อมูลให้ครบถ้วน

- กรอกข้อมูลให้ครบถ้วน และกดขออนุมัติ
- รออาจารย์ตรวจสอบข้อมูลหน่วยงานเพื่ออนุมัติ เมื่ออนุมัติแล้วนิสิตจึงจะสามารถ สั่งพิมพ์ใบขอความอนุเคราะห์รับนิสิตฝึกงาน
- ถ้าสถานประกอบการนั้นต้องการหนังสือจากคณะ

ให้พิมพ์หนังสือขอความอนุเคราะห์ และนำหนังสือขอความอนุเคราะห์มาติดต่อที่หน่วย กิจการนิสิต เจ้าหน้าที่จะออกแบบตอบรับให้ เพื่อให้นิสิตนำเอกสารทั้งหมดส่งให้บริษัทที่ นิสิตมีความประสงค์จะไปฝึกงาน

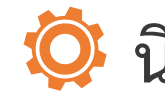

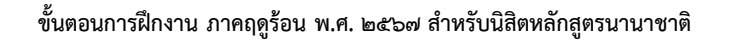

### ทางเลือก 1.2 <u>สถานประกอบการคัดเลือกนิสิตเองหรือสมัครผ่านเว็บไซต์</u>

#### 2. นำหนังสือ <u>ตอบรับ หรือ ตอบปฏิเสธ</u> จากหน่วยงานมายื่นที่ภาควิชา

 หากหน่วยงานตอบรับนิสิตต้องเข้าฝึกงานที่หน่วยนั้น ห้ามยกเลิกโดยเด็ดขาด
 หากหน่วยงาน<u>ตอบปฏิเสธ</u> ต้องมีหนังสือเป็นลายลักษณ์อักษร หรือ e-mail มายื่นที่ภาควิชา เมื่อ อาจารย์กดปฏิเสธในระบบแล้ว นิสิตต้องเริ่มทำตามขั้นตอนที่ 1 ใหม่อีกครั้งจึงจะออกหนังสือขอความ อนุเคราะห์ฉบับต่อไปสำหรับหน่วยงานอื่น

## หากนิสิตไปทำการสมัครฝึกงานกับสถานประกอบการใดๆ โดยไม่แจ้งให้คณะทราบก่อน จะถือเป็นโมฆะ และไม่อนุญาตให้เข้าฝึกงานในสถานประกอบการนั้น

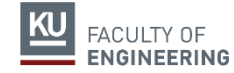

## สรุปขั้นตอนทางเลือก 1.2

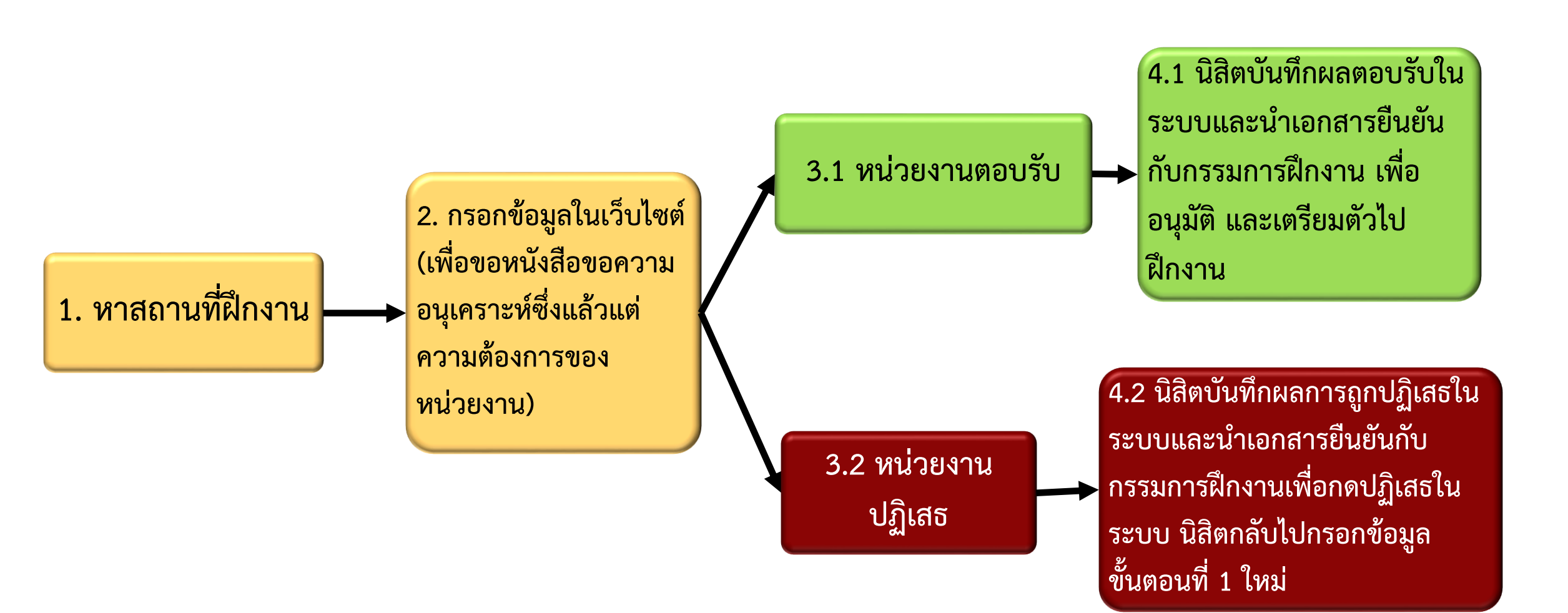

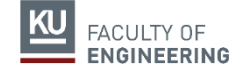

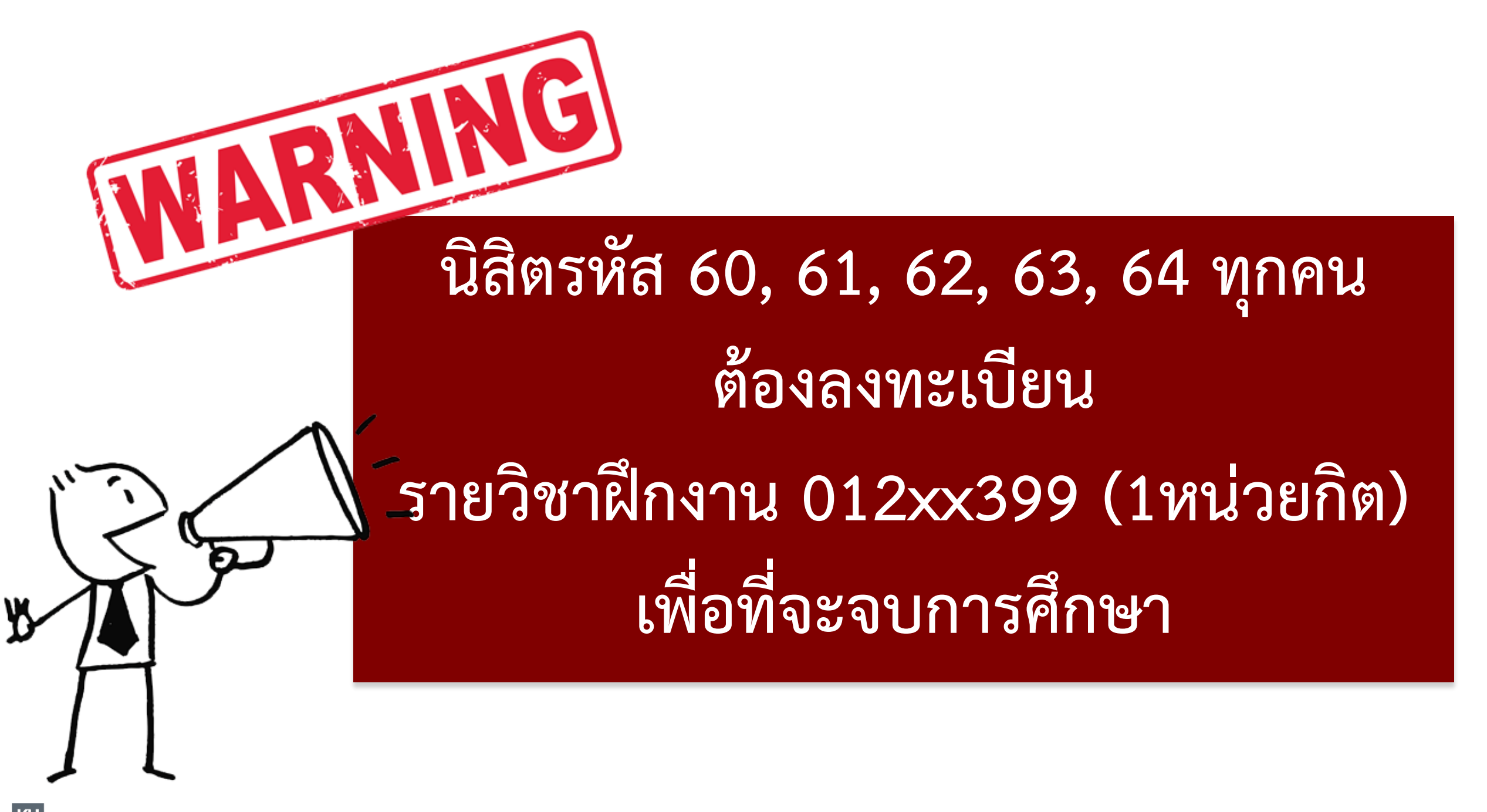

## การลงทะเบียนวิชาฝึกงาน 012xx399 สำหรับนิสิตรหัส 64

1

นิสิตรหัส 64 ที่เข้าฝึกงานในภาคฤดูร้อน พ.ศ. 2567 ทุกคน <mark>ต้องลงทะเบียนวิชาฝึกงาน 012xx399</mark> ในภาคการศึกษาที่ 1 ปีการศึกษา 2567

#### 2

ผลการฝึกงานในปี พ.ศ. 2567 ใช้สำหรับการลงทะเบียนวิชาฝึกงานในภาคการศึกษาที่ 1 ปีการศึกษา 2567 เท่านั้น และไม่สามารถเก็บผลการฝึกงานในปี พ.ศ.2567 นี้ ไปใช้ในการลงทะเบียนวิชาฝึกงานในภาค การศึกษาอื่นๆ

#### 3

นิสิตรหัส 64 ที่ฝึกงานภาคฤดูร้อน พ.ศ. 2567 แล้ว ไม่ลงทะเบียนวิชาฝึกงาน ในภาคการศึกษาที่ 1 ปีการศึกษา 2567 <mark>จะต้องฝึกงานใหม่ในปี พ.ศ. 2568</mark>

#### 4

นิสิตที่มีปัญหา เช่น ไม่สามารถฝึกงานได้ มีปัญหาเรื่องแผนการเรียน ให้ติดต่อ กรรมการผู้ดูแลการ ฝึกงานประจำภาควิชา เพื่อขอคำปรึกษา

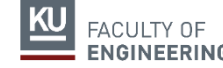

การลงทะเบียนวิชาฝึกงานสำหรับนิสิตรหัส 59, 60, 61, 62, 63 ที่ยังไม่ได้ฝึกงานหรือตกฝึกงาน ปีการศึกษาที่ผ่านมา ติดต่ออาจารย์ผู้ดูแลการฝึกงานประจำภาควิชา

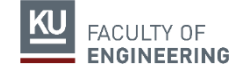

หลักเกณฑ์การขอทุนสนับสนุนฝึกงาน/สหกิจศึกษา ณ ต่างประเทศ โครงการเปิดสอนหลักสูตรระดับปริญญาตรี นานาชาติ

- 🌣 <u>คุณสมบัติผู้ที่จะรับทุนอุดหนุนนิสิตฝึกงานในต่างประเทศ</u>
  - 1. เป็นนิสิตโครงการเปิดสอนหลักสูตรระดับปริญญาตรี นานาชาติ ทุกชั้นปีที่ผ่านการคัดเลือก
  - 2. มีคะแนนเฉลี่ยสะสมไม่ต่ำกว่า 2.5
  - 3. มีทักษะภาษาอังกฤษในระดับดี
  - 4. ไม่เคยได้รับโทษทางวินัย
- 🔅 นิสิตที่เดินทางไปฝึกงานหรือสหกิจ ในระยะเวลาไม่เกิน 6 เดือน ที่ได้รับคัดเลือกจะได้รับทุนอุดหนุนไม่เกิน 60,000 บาทต่อคน โดยโครงการเปิดสอนหลักสูตรระดับปริญญาตรีนานาชาติ สนับสนุน 30,000 บาท ส่วน ที่เหลือให้อยู่ในดุลยพินิจของภาควิชาที่นิสิตสังกัด
  - 🔯 จำนวนทุนปีละไม่เกิน 80 ทุน

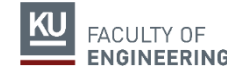

## การสมัครขอทุนสนับสนุนฝึกงาน/สหกิจศึกษา ณ ต่างประเทศ

ศึกษาระเบียบและรายละเอียดทุน ได้ที่

### https://kasets.art/CYeLD6

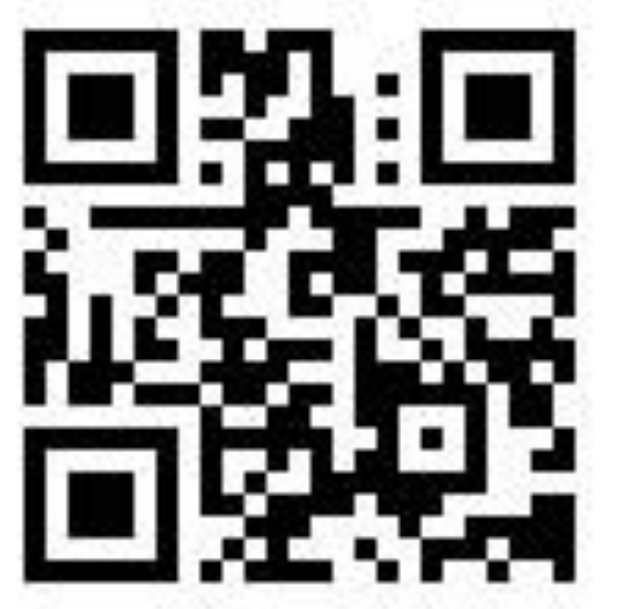

#### \*หมายเหตุ สมัครผ่านโครงการฯ IUP

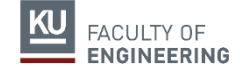

้ฝึกงานเป็นวิชาบังคับ นิสิตต้องฝึกงานและลงทะเบียน ้วิชาฝึกงาน<u>ทุกคน</u> ยกเว้นนิสิตในสาขาวิชา Software and Knowledge Engineering วิชาสหกิจศึกษาเป็นวิชาเลือก ขึ้นอยู่กับหลักสูตร

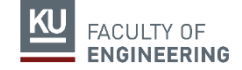

# CAUTION

- ฝึกงานไม่ตรงตามกำหนดของคณะฯ (จันทร์ที่ 3 มิถุนายน พุธที่
   <u>31 กรกฎาคม 2567)</u> แจ้งคณะฯ ผ่านอาจารย์ผู้ดูแลการฝึกงานของ
   ภาควิชา และต้องได้รับอนุมัติจากทางคณะฯ เท่านั้น มิฉะนั้นจะถือ
   เป็นโมฆะ
- นิสิตที่ต้องการทำสหกิจศึกษา (4 เดือน ในภาคต้นหรือภาคปลาย) แนะนำให้ฝึกงานในภาคฤดูร้อนก่อน
   ลงทะเบียนในเว็บไซต์ ภายใน 31 ต.ค. 66

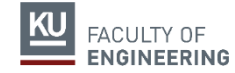

## อาจารย์ผู้ดูแลการฝึกงาน และสหกิจศึกษาของภาควิชา

| ภาควิชาวิศวกรรม | ชื่อ-นามสกุล               |
|-----------------|----------------------------|
| เครื่องกล       | รศ.ดร.เอกไท วิโรจน์สกุลชัย |
| ไฟฟ้า           | ผศ.ดร.ธีรสิทธิ์ เกษตรเกษม  |
| สิ่งแวดล้อม     | ผศ.ดร.พิชญ์นรี ลลิตาภรณ์   |
| อุตสาหการ       | อ.ดร.คทายุทธ ก๋ามโน        |

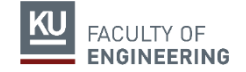

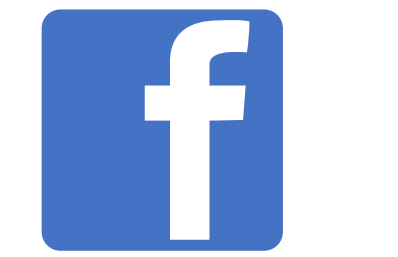

## กิจการนิสิต คณะวิศวกรรมศาสตร์ มก.-บางเขน

## เว็ปไซด์คณะวิศวกรรมศาสตร์ www.eng.ku.ac.th

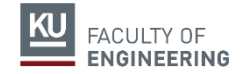